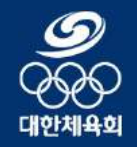

KOREAN SPORT & OLYMPIC COMMITTEE

annunna.

2024.04.

# <sup>រាម្</sup>ម Table of contents

 1. 서비스 흐름 안내
 1

 2. 사용 방법 안내
 4

 설치 및 접속
 5

 디지털 배지 발급 및 검증
 7

 증명서 발급 및 제출
 8

 D카드 발급 및 검증
 12

 교육수료증 발급 및 검증
 14

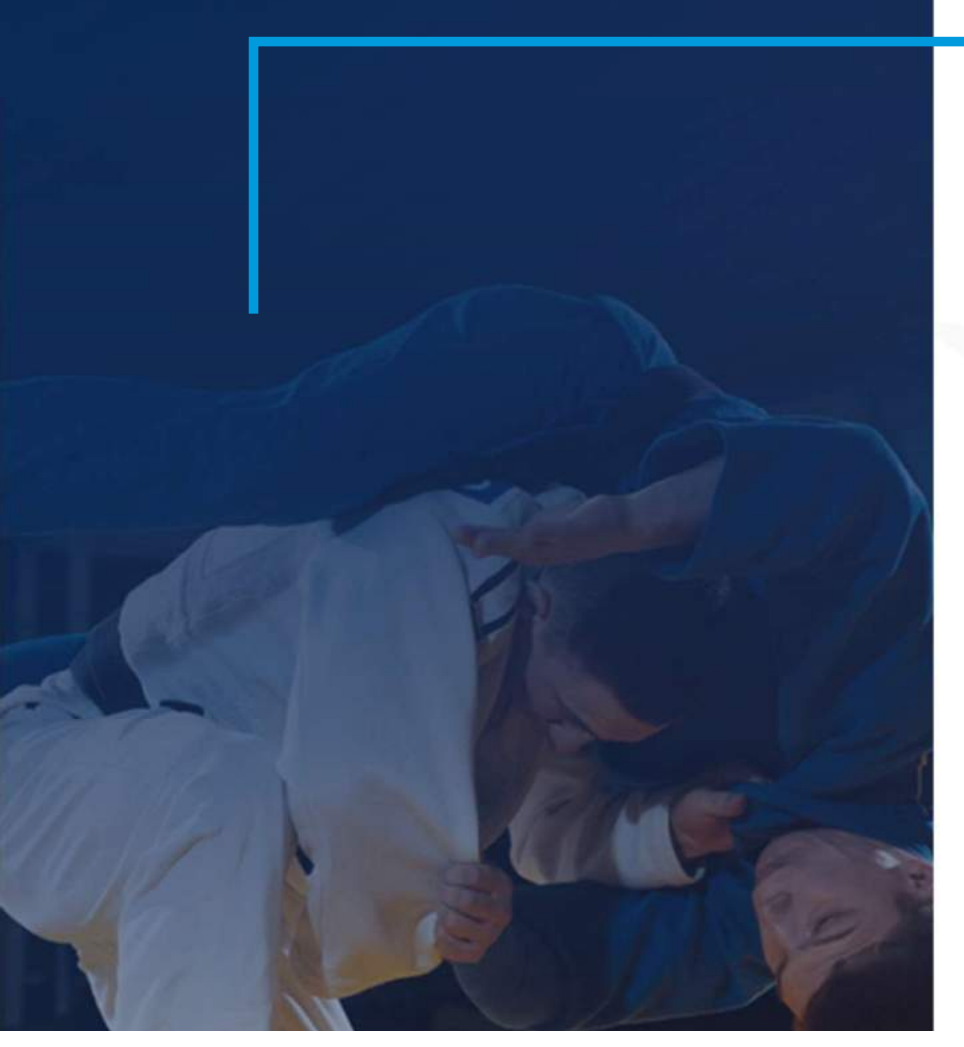

## 1. 서비스 흐름 안내

체육인 전자지갑 매뉴얼

#### 1. 서비스 흐름 안내 블록체인 증명서 발급 절차

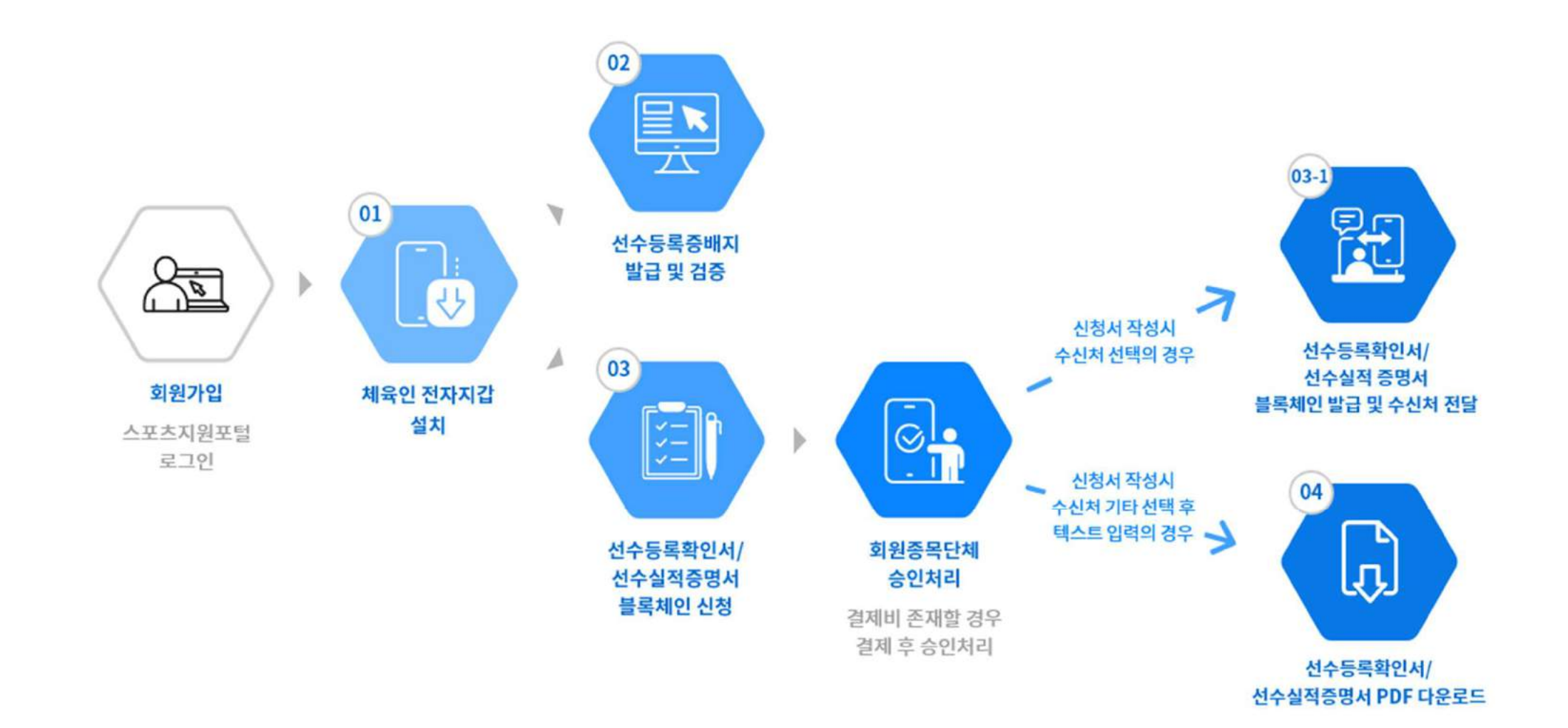

#### 1. 서비스 흐름 안내 수신처 검증 절차

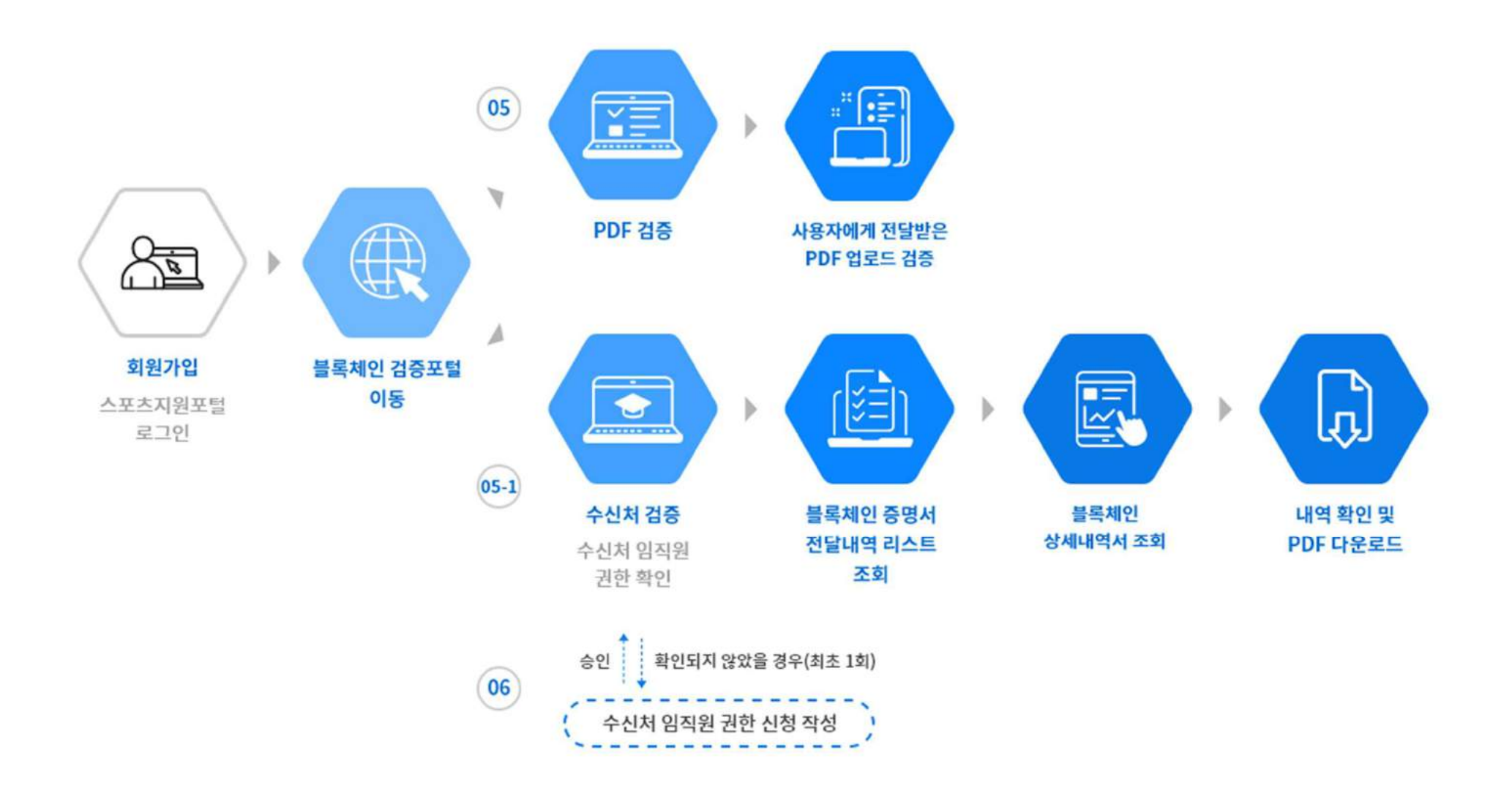

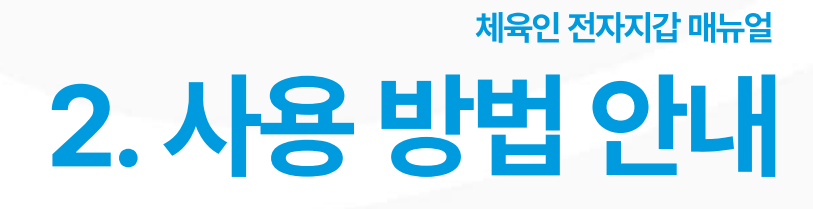

### 2. 사용방법 안내 설치 및 접속 ①

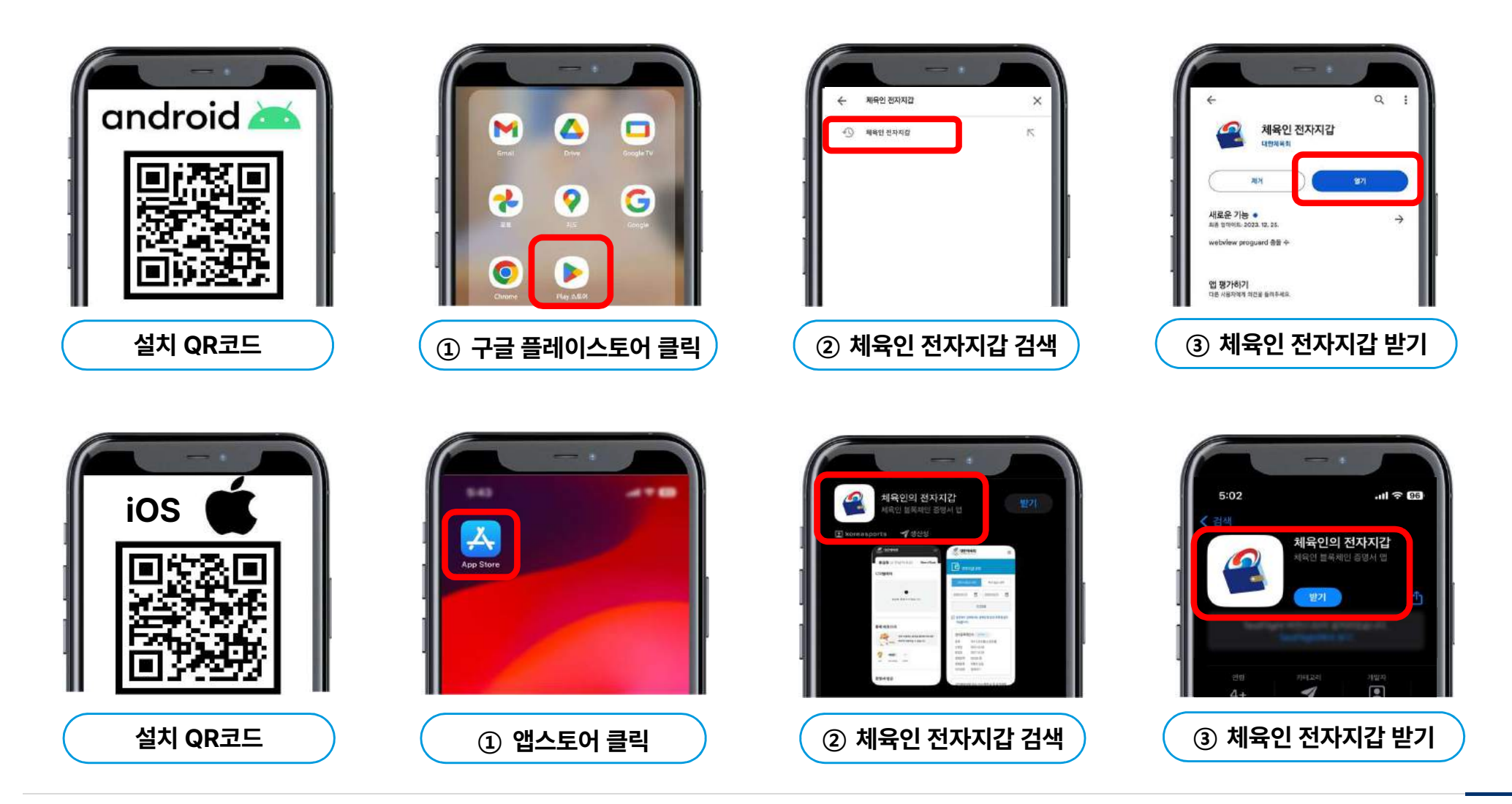

#### 2. 사용방법 안내 설치 및 접속 2

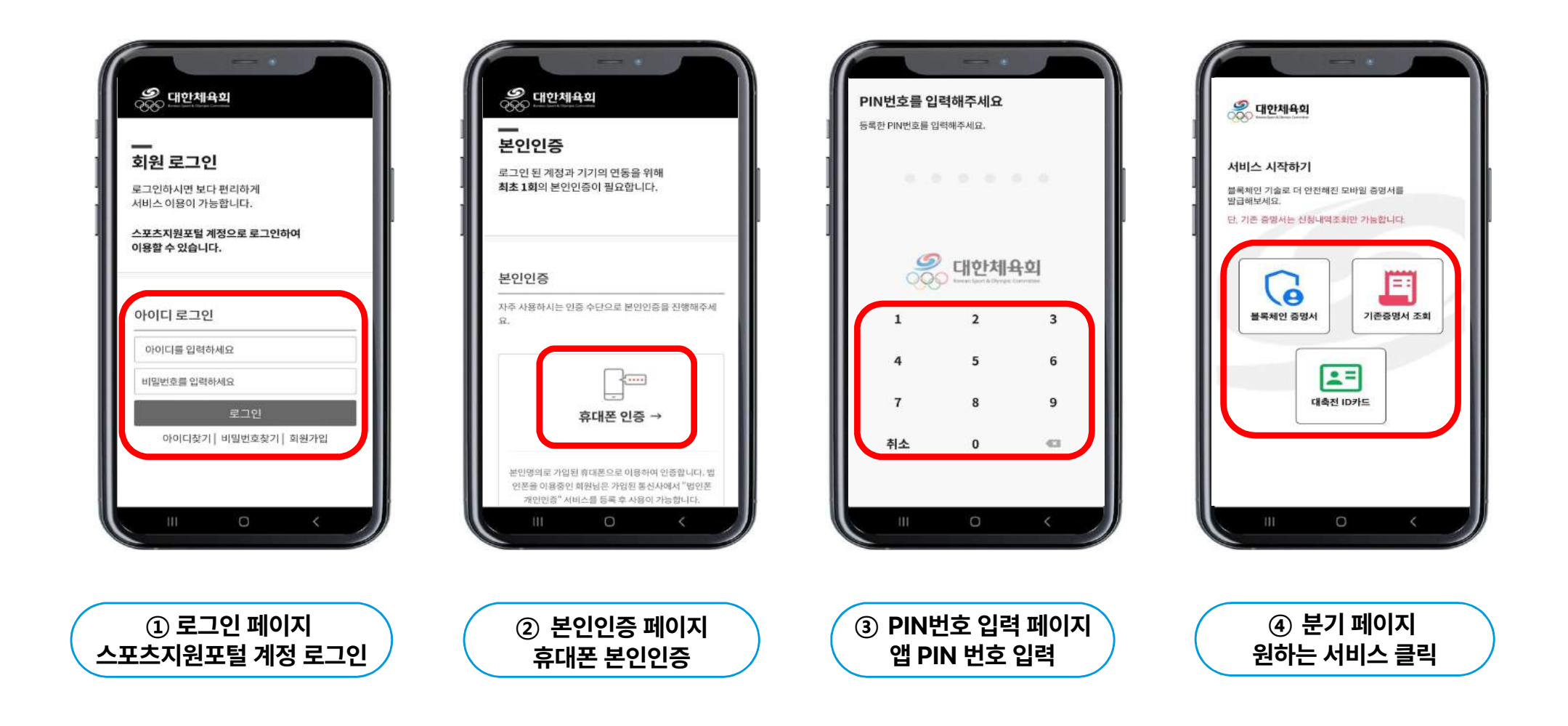

#### 2. 사용방법 안내 디지털 배지 발급 및 검증

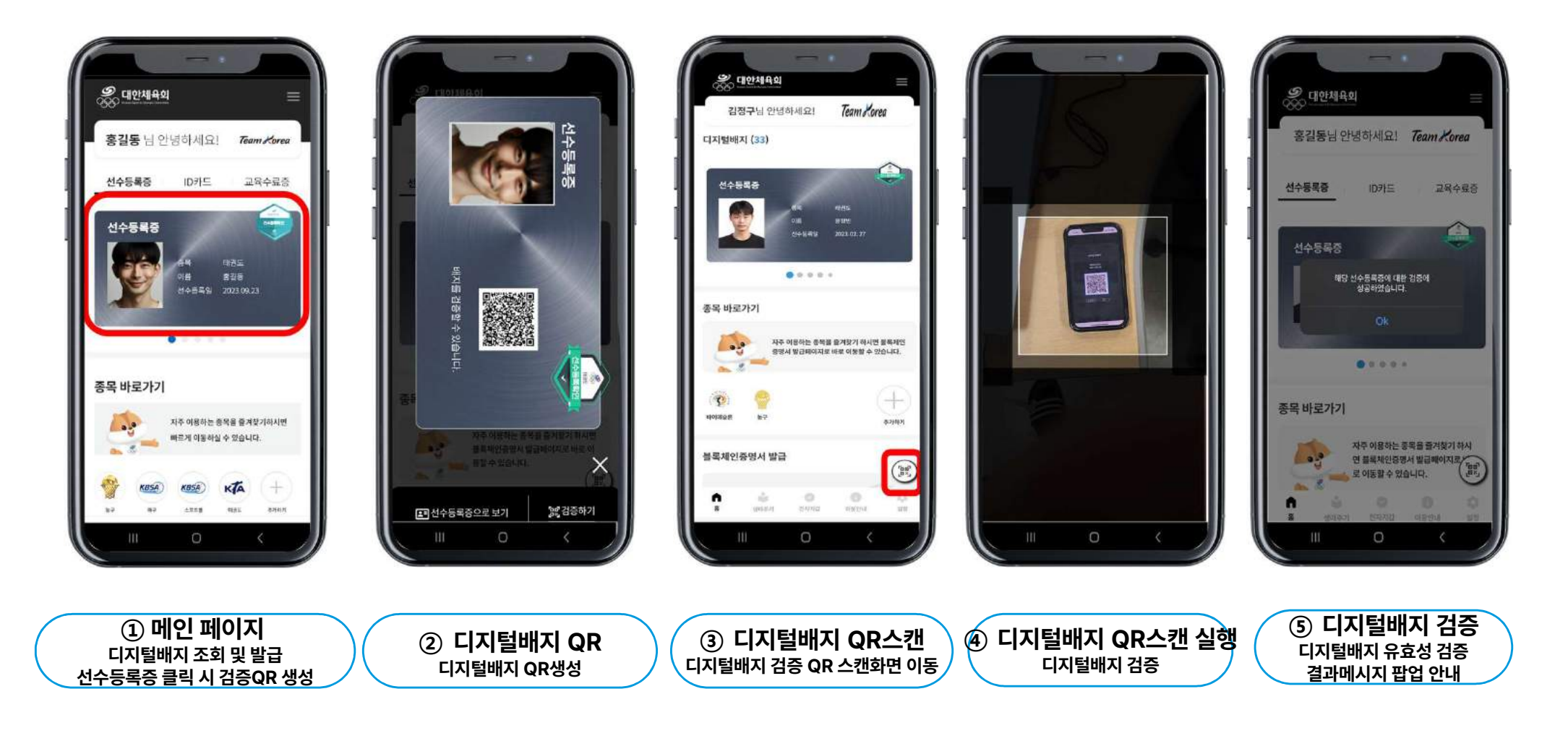

#### 2. 사용방법 안내 증명서 발급 및 제출 ①

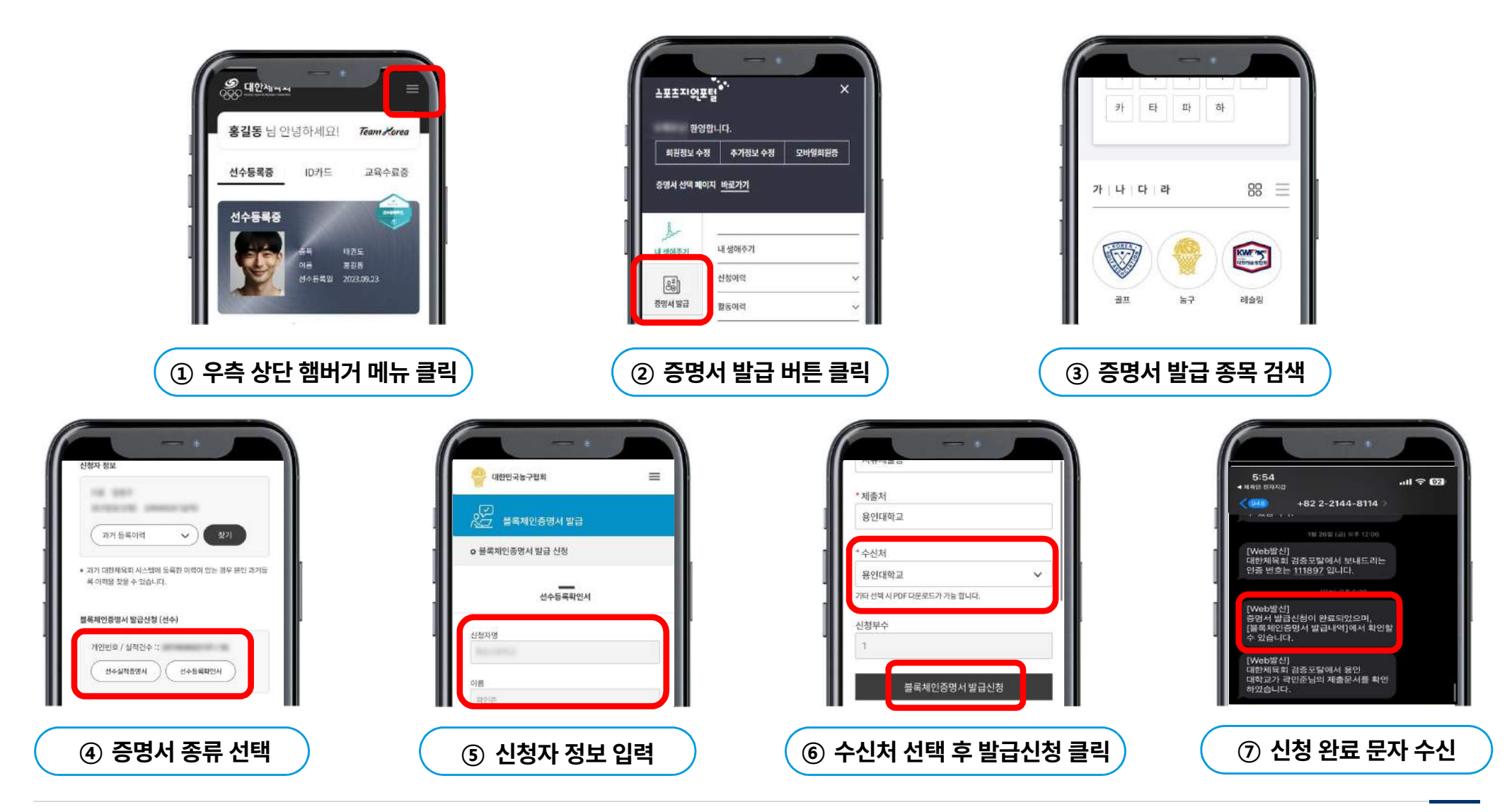

#### 2. 사용방법 안내 증명서 발급 및 제출 ②

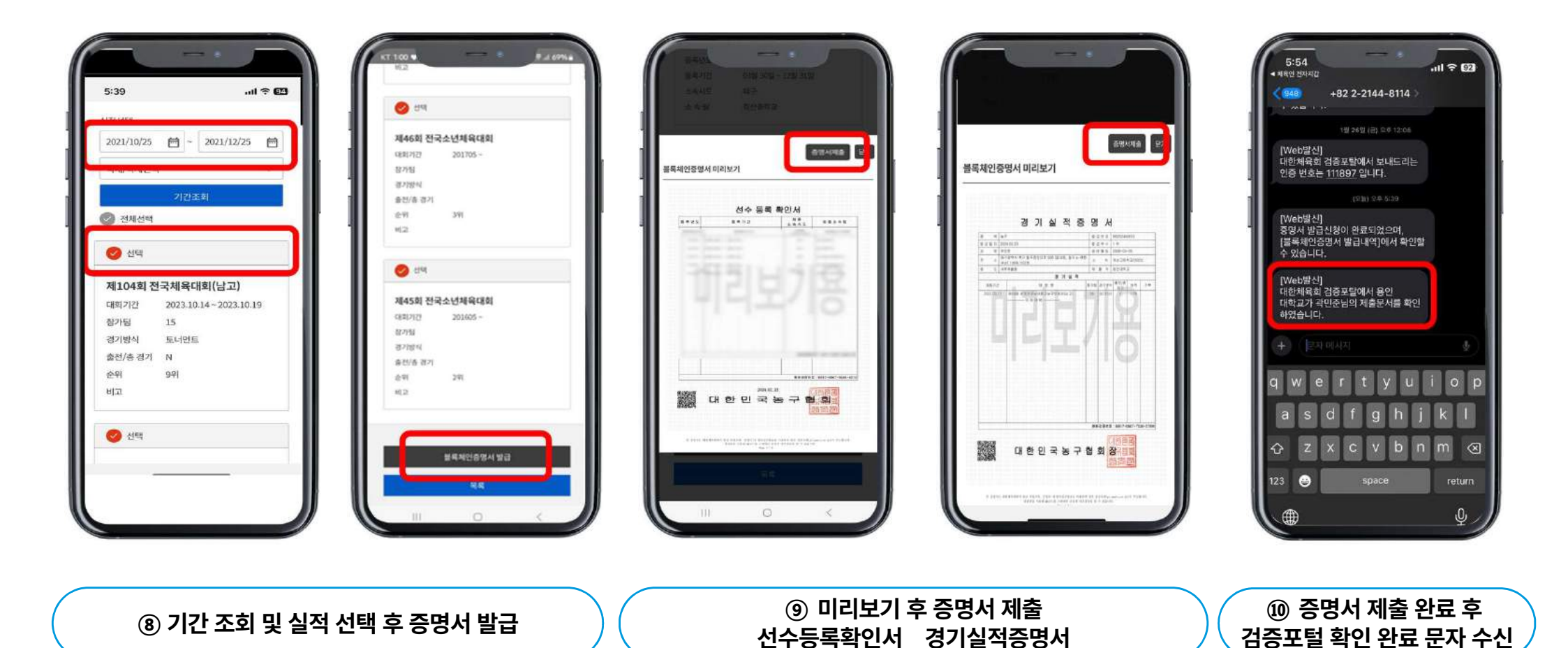

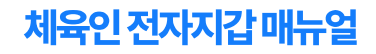

#### 2. 사용방법 안내 증명서 발급 및 제출 PDF ③

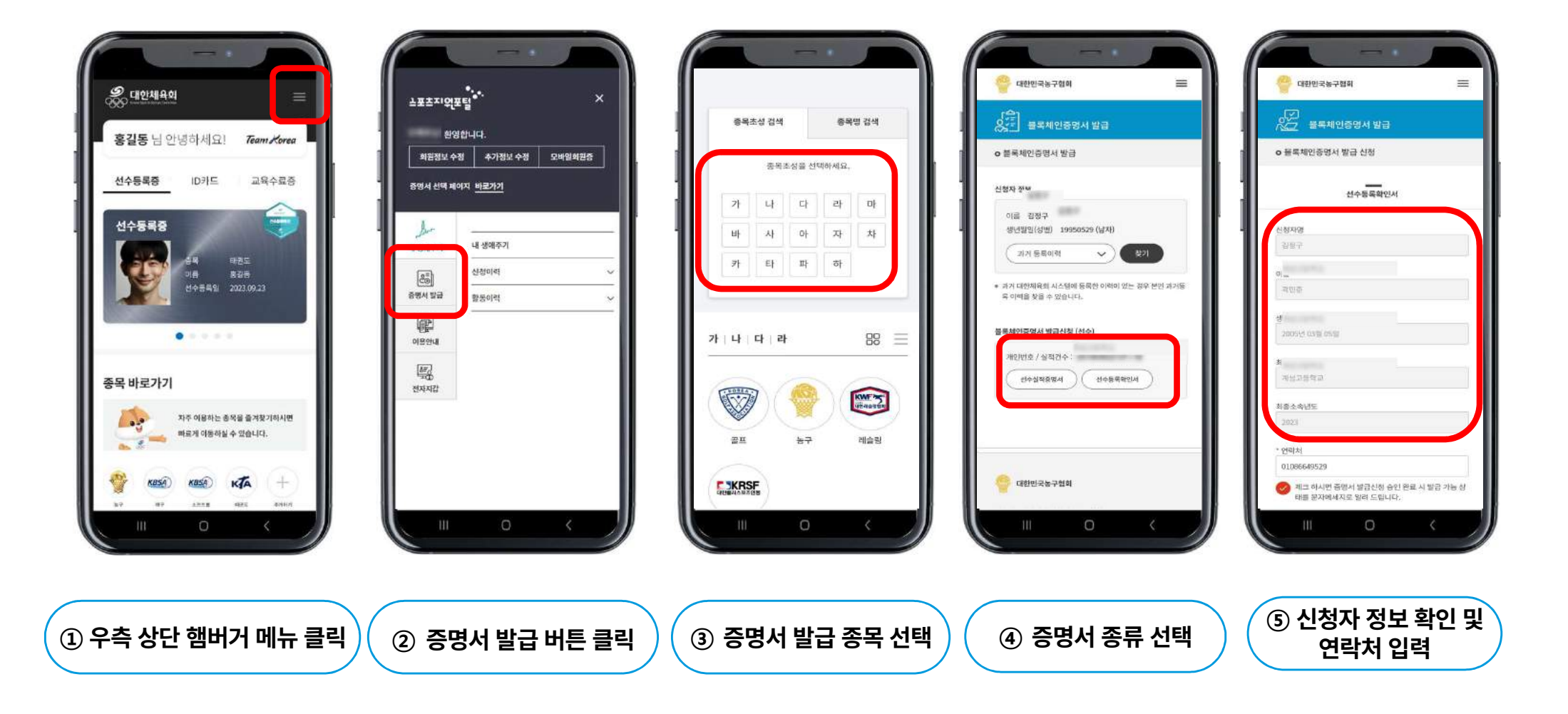

#### 2. 사용방법 안내 증명서 발급 및 제출 PDF ④

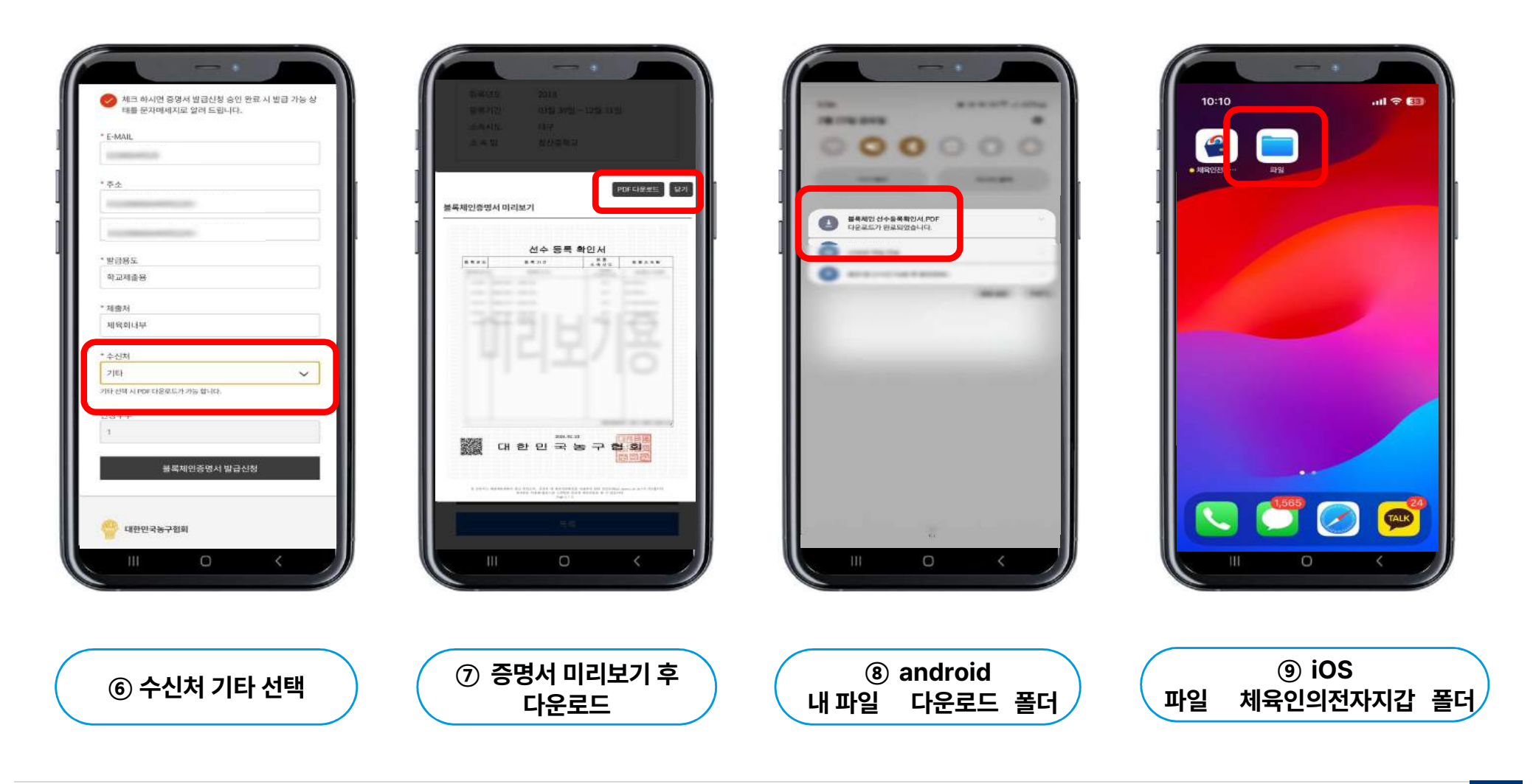

#### 2. 사용방법 안내 ID카드 발급 및 검증 ①

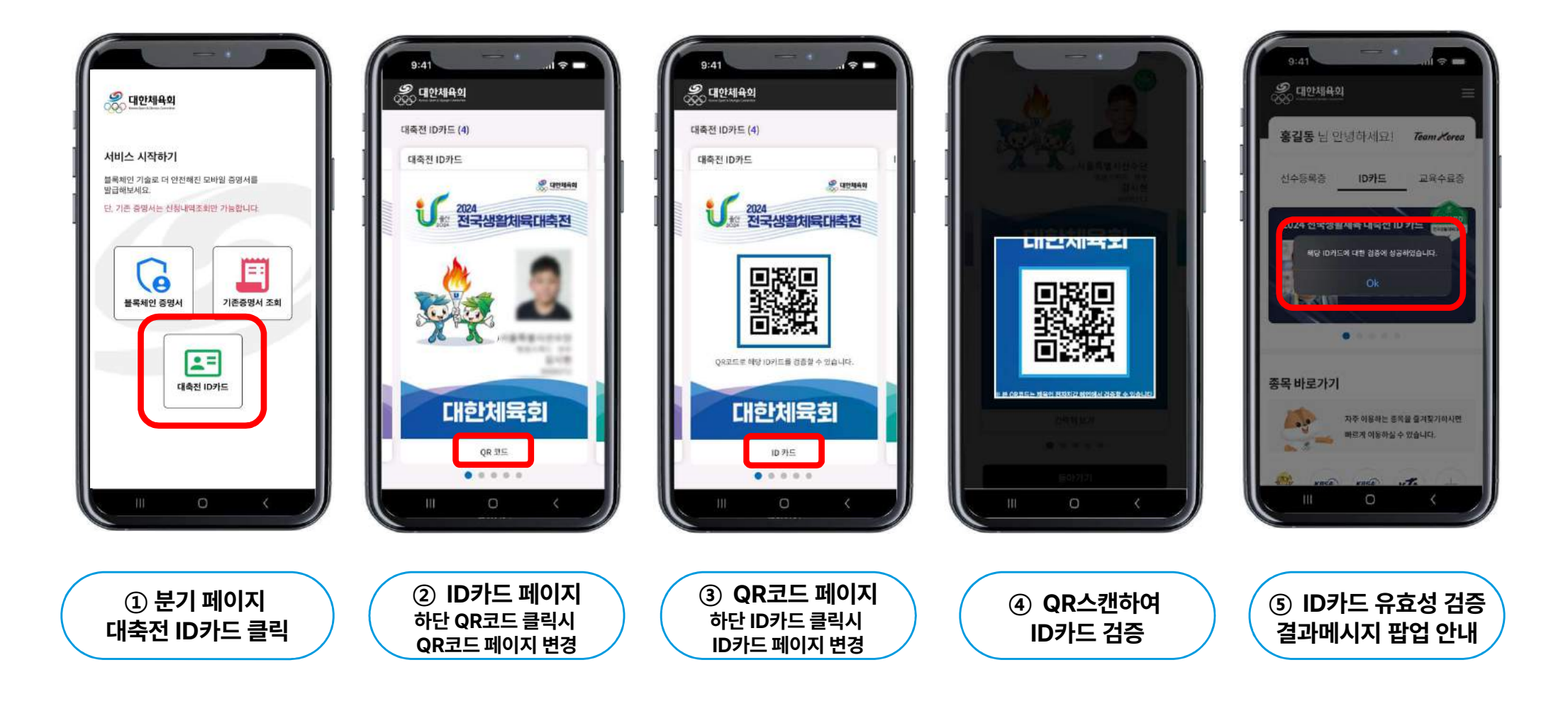

#### 2. 사용방법 안내 ID카드 발급 및 검증 ②

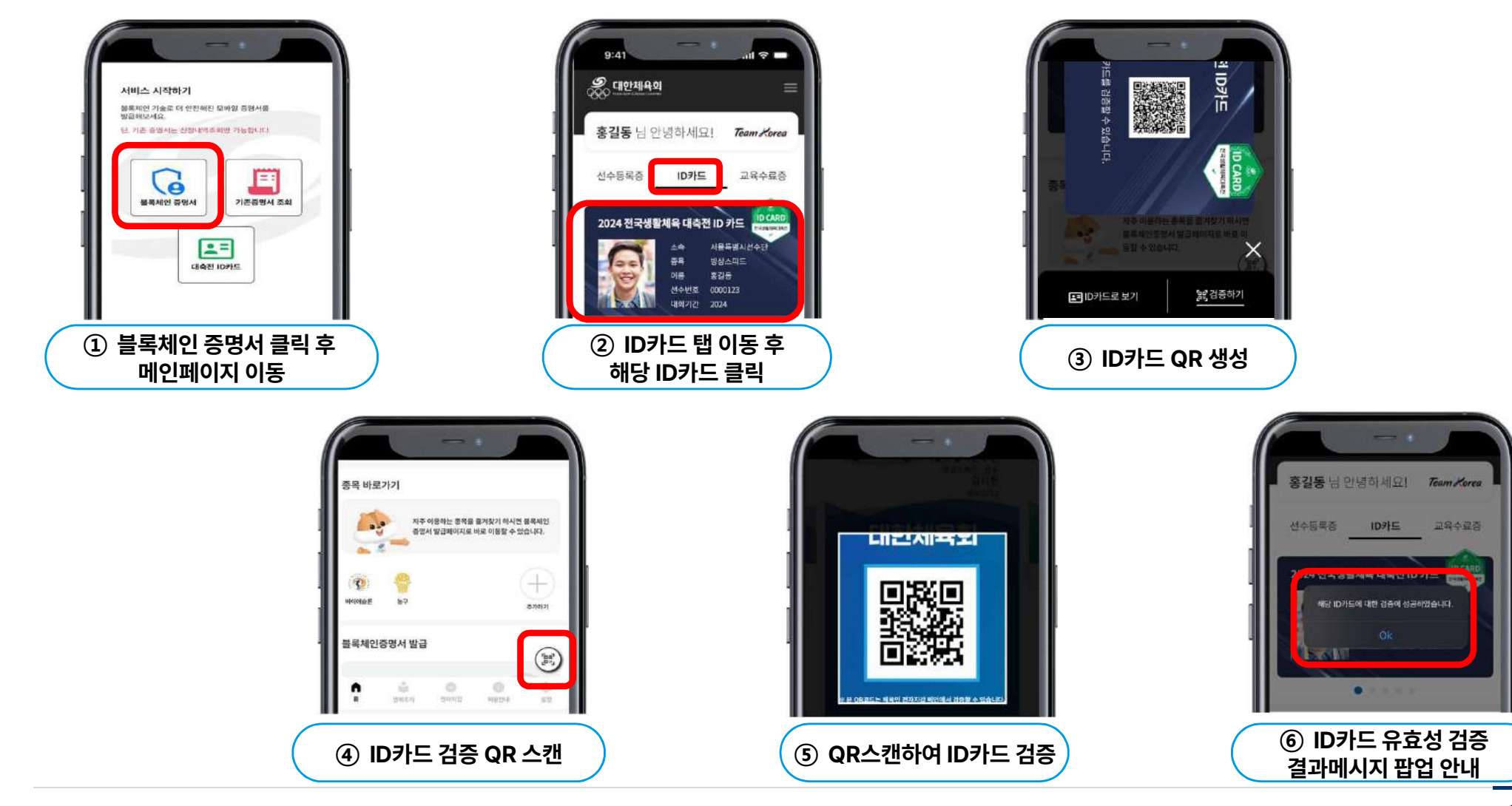

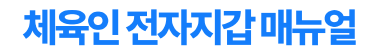

#### 2. 사용방법 안내 교육수료증 발급 및 검증

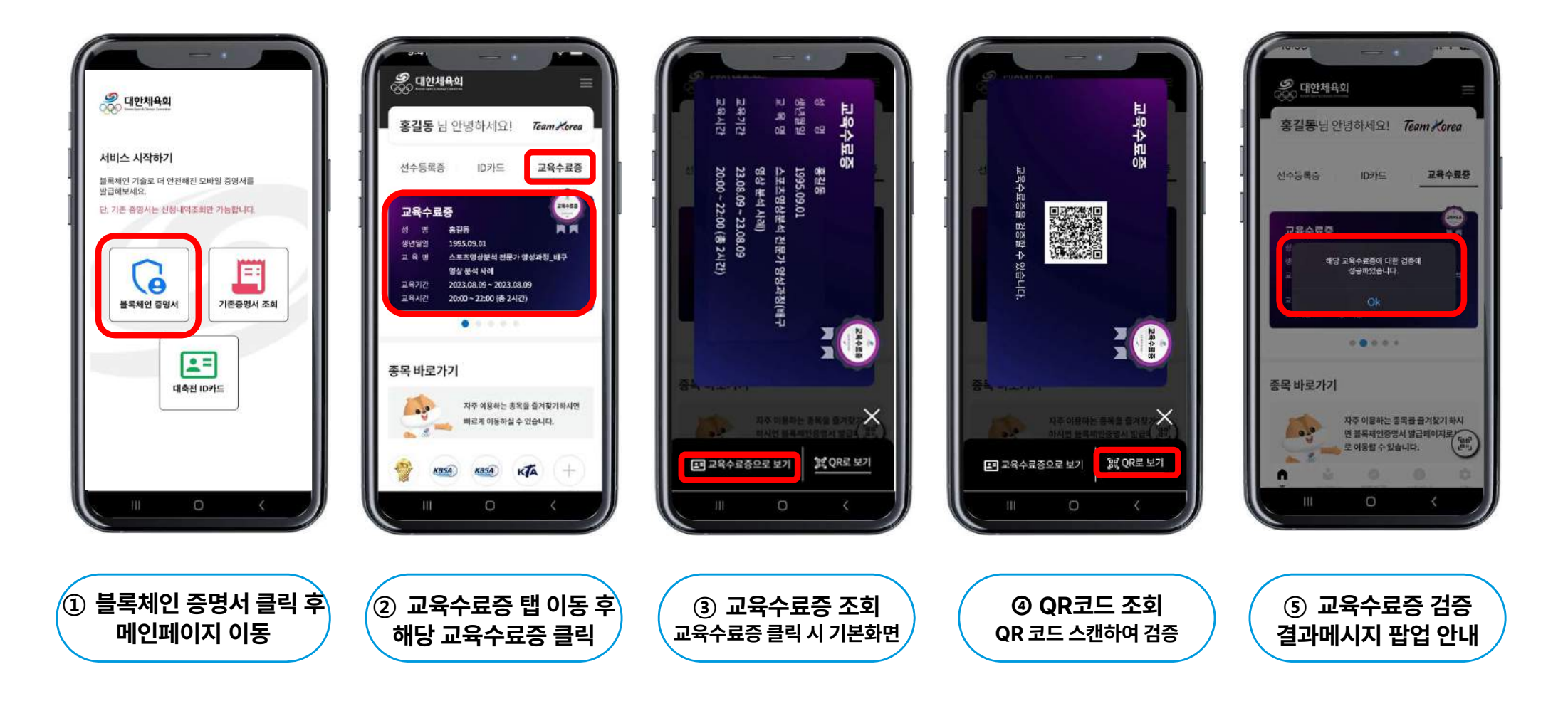